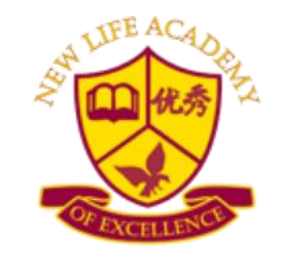

"A School Where Educating Is Our Number One Goal"

# MyPaymentPlus Account Creation & Meals Purchase Instructions

**Please Read:** 

In order to create this account you will need your student's Student ID Number.

This number can be found in the GCPS Parent Portal.

If you don't have Parent Portal Access, complete form to gain access.

Welcome to the School Year

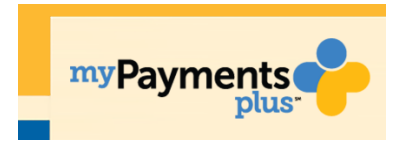

In this process we are introducing MyPaymentsPlus, our online payment tool. You will need to create an account through MyPaymentsPlus in order to pay for meals and various activities and fees during the school year.

# Please be advised, that our MyPaymentPlus is not connected to Gwinnett County Public Schools MyPaymentPlus system in any way.

Before beginning, make sure you have these instructions for each of your children. Their specific Student Id Number is located on the front page of their individual packets and you will need that number to complete the process.

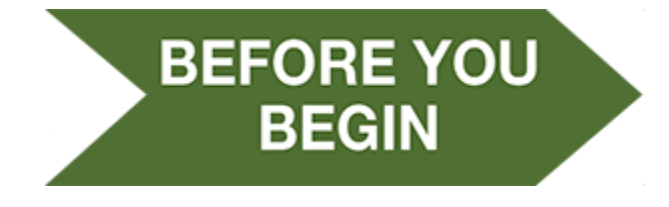

□ Read the Instruction in its entirety.
 □ Call the school if you need assistance.

### How to Create a MyPaymentsPlus Account

Go to <u>www.MyPaymentsPlus.com</u> or click the link on the home page of our website.

#### Step 1: Register

Select your state and school/school district from the dropdowns.
 <u>STATE: GEORGIA</u>
 <u>SCHOOL DISTRICT: NEW LIFE ACADEMY OF EXCELLENCE</u>

\*\*\*\*Please note that New Life Academy has a separate MYPAYMENTPLUS System. If have have/add an account through Gwinnett County Public School you can add your New Life Academy of Excellence to your GCPS account. \*\*\*\*

#### Step 2: Create your account.

• Create your account by filling out the following questions, first name, last name, email address and password. Make sure to confirm password and click the blue register button.

| Register                                                                                                    |
|----------------------------------------------------------------------------------------------------|
| Search for School District                                                                                                    |
| Q Georgia (GA)                                                                                                    |
| Select School District *  New Life Academy of Excellence                                                                          |
| Create Account<br>Enter your personal information. You will add students at a later step.<br>First Name * Last Name *<br>John Doe |
| Email * johndoe555@gmail.com                                                                                                    |
| Password *                                                                                                    |
| Confirm Password *                                                                                                    |
| Register                                                                                                    |

#### Step 3: Relationship

• Next, click the "I am a Parent or Guardian with student(s) in New Life Academy of Excellence" then click the blue "Next" button.

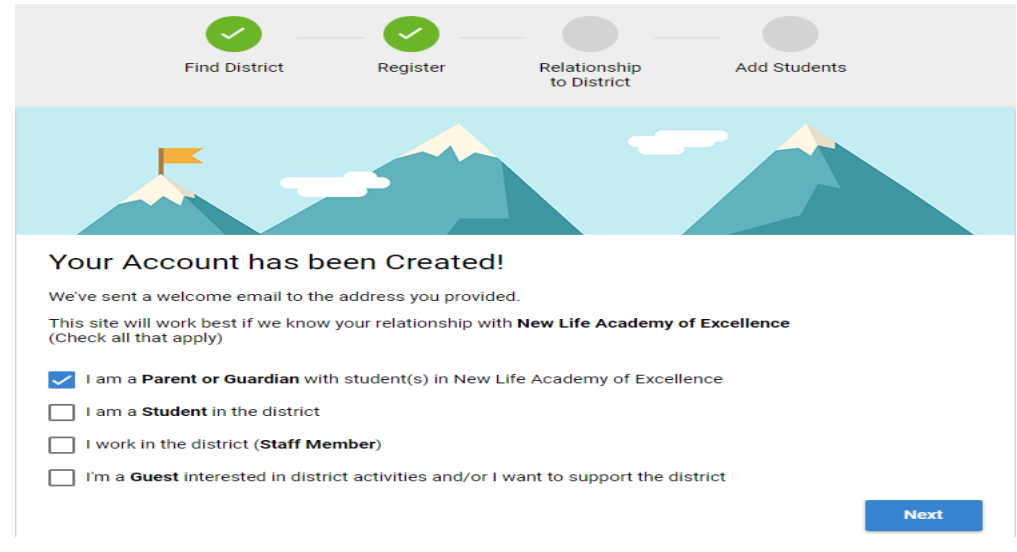

#### Step 4: Add Student(s)

- Now, enter your child's student ID number and last name. Student ID numbers is student specific and can be found in red box on the front page. You can find this number on the GCPS Parent Portal.
- Click the yellow add student button. Your child will populate under the "My Students" space. If you have multiple students, add the next Student ID and Last Name, repeat until you see all of your students in the "My Student" space. (Your child's name is in the system exactly how it appears on the front page of this document. If you are having trouble please refer to the front page.)

| Add Student(s) to Your Ad<br>Adding your students(s) from New Life Acad<br>track meal purchases, pay for school expense | COUNT<br>demy of Excellence will allow you to manage meal account balances,<br>ses and more. |
|----------------------------------------------------------------------------------------------------|----------------------------------------------------------------------------------------------|
| Student ID *<br>1234567                                                                                                 | My Students                                                                                  |
| Where to find Student ID?<br>Student Last Name *<br>Doe                                                                 | There are 0 students on your account.                                                        |
| Add Student<br>Change School District                                                                                   |                                                                                              |
|                                                                                                    | Skip for Now Done                                                                            |

• Once all of your students are in the "My Students" space click the blue "Done" button

## Step 5: Welcome to your MyPaymentPlus account under New Life Academy of Excellence

- Welcome to your home screen. Before moving any further, you must complete your profile.
- Click "Manage Account" In the blue box on the left of your screen.

| myPayments     | With MyPaymentsPlus, you'll <b>never miss a beat</b>                                                                                                    |    |  |
|----------------|----------------------------------------------------------------------------------------------------|----|--|
| Print -        | Tiffany Test :: New Life Academy of Excellence                                                                                                    | άλ |  |
| Home           |                                                                                                    |    |  |
| Make a Payment |                                                                                                    |    |  |
| View History   | New Life Academy of Scretlence and mypaymentsplus.com are excited to offer you the opportunity to make secure online payments for<br>contributions and fees to your child's school as part of the online registration process. Contributions are voluntary and supplement local                                                                                                    |    |  |
| Manage Account | and state funding of normal educational programs. Plesse note that no student will be denied access to or participation in any course<br>funded by the Gwinnet Courty Board of Education or by the State of Georgia based on wolknarky contributions. In addition, the checklist<br>below allows you to pay fees associated with other items such as parking and the purchase of yearbooks. |    |  |
| SignOut        |                                                                                                    |    |  |
|                | 1) Please review the list below and check any to which you wish to make a contribution or payment.                                                                                                    |    |  |
|                | 2) Some Rems may already be checked based on your child's schedule or activities. If you do not wish to make a contribution for an<br>item, click on its box to uncheck it.                                                                                                    |    |  |
|                |                                                                                                    |    |  |
| 1              |                                                                                                    |    |  |
|                |                                                                                                    |    |  |
| 2 Need help?   |                                                                                                    |    |  |

• Next click "My Profile", and complete your address and phone number. You may add your methods of payment under "Your Wallet" to your account for faster checkout. You may also subscribe to emails, alerts and messages by checking the small box under "Your Email Updates" at the bottom of the profile screen.

| /iew History               |                                                            |                           |                      |      |
|----------------------------|------------------------------------------------------------|---------------------------|----------------------|------|
| Aanage Accou               | int 🗾                                                      | Your Name                 |                      |      |
| ign Out                    | Manage Auto Pay                                            | First name:               | John                 |      |
|                            | Manage Students                                            | Last name:                | Doe                  |      |
|                            | Manage Documents                                           |                           |                      |      |
|                            | My Profile                                                 | Your Address              |                      |      |
|                            |                                                            | Street address:           | 1234 Main Street     |      |
|                            |                                                            | Apartment/Building/Suite: |                      |      |
|                            |                                                            | City:                     | Duluth               |      |
|                            |                                                            | State:                    | Georgia (GA)         |      |
|                            | Need help?                                                 | ZIP Code:                 | 30096                |      |
| District<br>New Life Acade | emy of Excellence                                          | Your E-mail Address       |                      |      |
| Share 80K                  | Creople like this. Sign Up to see what<br>in friends like. | E-mail address:           | johndoe555@gmail.com |      |
|                            |                                                            | Your Phone Number         |                      |      |
|                            |                                                            | Daytime phone number:     | 678-123-4567         | Ext. |
|                            |                                                            |                           |                      |      |

#### Step 6: Adding money to your child's Cafeteria Account:

- You are now able to see your child's/children's Cafeteria Account.
- Simply add the amount of money you would like to add to their account by typing the dollar amount in the yellow box and click the "Continue Payment" button.

### **Cafeteria Account Payments**

Refresh

Cancel payment

| as of 8/2/2018                                      | Pending* | Balance | Payment |
|-----------------------------------------------------|----------|---------|---------|
| Meal-pay for one plated meal per meal period only   | \$0.00   | \$0.00  |         |
| General-pay for meals, drinks, and a la carte items | \$0.00   | \$21.70 | 25.00   |

| Meals Subtotal: \$2            | <b>5.00</b> |
|--------------------------------|-------------|
| Fees & Activities Subtotal: \$ | 0.00        |
| Total: \$25                    | 5.00        |
| Continue Payment >>            |             |

• Finalize the payment and you are all done.

Congratulations